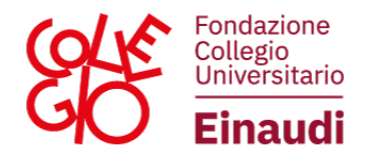

## **ENGLISH VERSION**

## **INSTRUCTIONS FOR OPENING A TICKET**

After logging into the Student Portal, click on the TICKET icon, top right.

| Edit your personal data                                                                                                    | EANK DETAILS<br>Enter or update your bank details here to receive any refunds or<br>rewards from Collegio | Vew your lickets                                                                      |                                                                                          |
|----------------------------------------------------------------------------------------------------|----------------------------------------------------------------------------------------------------|---------------------------------------------------------------------------------------|------------------------------------------------------------------------------------------|
| 2024/2025 2023/2024 2022/2023 2021/2022 2020/2021                                                                                                    |                                                                                                    |                                                                                       |                                                                                          |
| Call for Admissions (BAM)<br>for students enrolling in the 1st, 2nd or 2nd year of Bachelor degree, 5-year of<br>0-year degree and students enrolling in the 1st year of Master degree | Upload documents BAM<br>Upload the documents required for the Call for Admissions (BAM) A Y<br>2024/2025  | Call for Confirmation (BAC)<br>Apply for the Call for Confirmation for A.Y. 2024/2025 | Upload documents BAC<br>Upload documents for the Call for Confirmation for A Y 2024/2025 |
| 0                                                                                                    | 0                                                                                                    | ¢                                                                                     | 0                                                                                        |

A screen will open where you can see the open tickets and their status. To open a new ticket, click on 'open new ticket' at the top left.

| Ticket               |        |                            |          |             |         |                     |               |          |
|----------------------|--------|----------------------------|----------|-------------|---------|---------------------|---------------|----------|
| Open a new Boket [27 |        |                            |          |             |         |                     |               |          |
| Status               | Ticket | Location                   | Category | Subcategory | Subject | Date created        | Last modified |          |
|                      | 6698   | PO - VIA MARIA VITTORIA 39 | ALTRO    | GENERICO    | PROVA   | 05/03/2025 15:30:32 |               | <b>•</b> |
|                      |        |                            |          |             |         |                     |               |          |
| Hame                 |        |                            |          |             |         |                     |               |          |

Enter the various data and the request for the office; if necessary, you can attach a file in pdf format; finally, press 'Send Message':

| New ticket  |                       | >  |
|-------------|-----------------------|----|
| New message |                       | ¢  |
| Subject     |                       |    |
| Location    |                       | ~  |
| Category    |                       | ~  |
| Subcategory |                       | ~  |
| Office      | AMMISSIONI E CONFERME | ~  |
| Message     |                       |    |
|             |                       |    |
|             |                       |    |
|             |                       | 11 |
| Allegati    | + Nuovo file          |    |
|             | Send Message          | 1  |

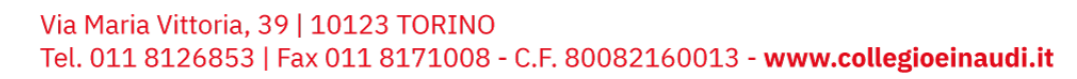

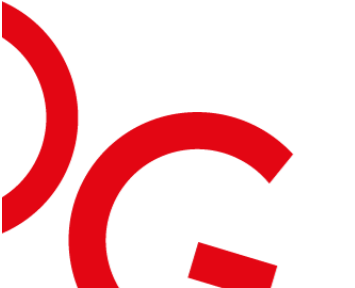

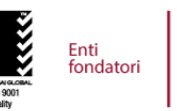

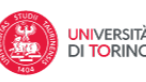

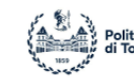

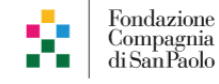

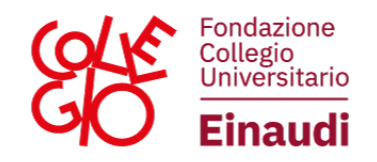

After sending the message, a window with a summary of the ticket just opened will appear. There is also the possibility to write an additional message within the already opened ticket, without the need to open a new one.

| Ticket 6698                                   |                                                                          |             | ×    |
|-----------------------------------------------|--------------------------------------------------------------------------|-------------|------|
| Subject: PROV                                 | A                                                                        |             | ¢    |
| Location<br>Category<br>Subcategory<br>Office | PO - VIA MARIA VITTORIA 39<br>ALTRO<br>GENERICO<br>AMMISSIONI E CONFERME |             |      |
| ₽ 05/03/2025                                  | 15:30:32                                                                 |             | \$   |
| PROVA                                         |                                                                          |             |      |
| New message                                   |                                                                          |             | ¢    |
| Message                                       |                                                                          |             | li   |
| Allegati                                      | + Nuovo file                                                             | Send Messag | ge 🖪 |

To view the status of your ticket, go to the Student Portal and click on TICKET. Clicking on the icon in red on the right-hand side will open a window where you can view the reply to the message and, if necessary, continue the conversation with the Office; when the Office considers that it has resolved the highlighted problem, the ticket will be closed by the Office. If you have further doubts, you will need to open a new ticket.

| Ticket               |        |                            |          |             |         |                     |               |  |
|----------------------|--------|----------------------------|----------|-------------|---------|---------------------|---------------|--|
| Open a new ticket 02 |        |                            |          |             |         |                     |               |  |
| Status               | Ticket | Location                   | Category | Subcategory | Subject | Date created        | Last modified |  |
|                      | 6698   | PO - VIA MARIA VITTORIA 39 | ALTRO    | GENERICO    | PROVA   | 05/03/2025 15:30:32 |               |  |
|                      |        |                            |          |             |         |                     |               |  |
| Home                 |        |                            |          |             |         |                     |               |  |

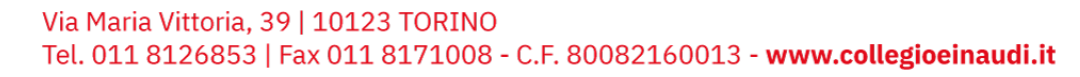

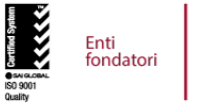

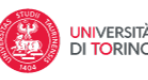

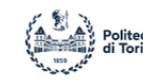

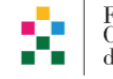

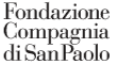

4